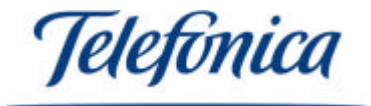

## Equipamiento **ADSL**» Inalámbrico

## Adaptador USB

Guía Rápida de Instalación

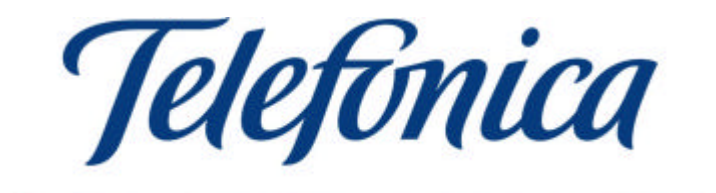

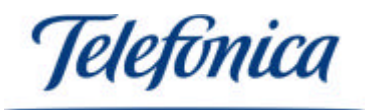

Instalación del Adaptador USB

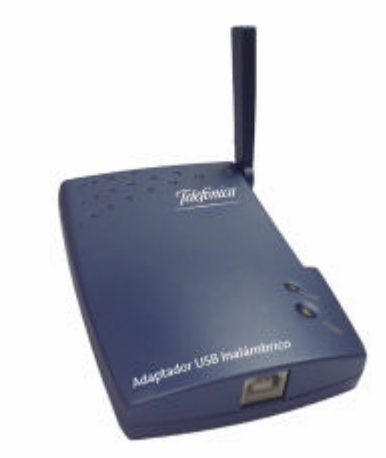

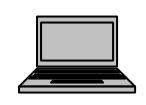

1. Compruebe que el Adaptador USB no esté conectado a un puerto USB 1.1 ó 2.0 y encienda su ordenador.

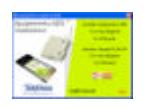

- 2. Cuando su PC esté encendido inserte el CD de instalación suministrado con su equipo, el menú de instalación aparecerá automáticamente. Si no es así ejecute el fichero AutoRun.exe que encontrara en el CD.
- 3. Seleccione "Instalar Adaptador USB". El programa de instalación del dispositivo inalámbrico arrancará. Siga los pasos hasta completar la instalación.

| A REAL PROPERTY AND   |
|-----------------------|
|                       |
| and the second second |
|                       |

4. Inserte ahora en su ordenador el Adaptador USB. El sistema operativo detectará la conexión de un nuevo dispositivo e instalará automáticamente los controladores correspondientes.

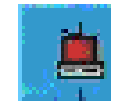

5. El Adaptador USB está ya lista para su uso. En la barra de tareas de Windows encontrará el icono del "Monitor de Red Inalámbrica". Su color azul o rojo le indicará el estado de la conexión.

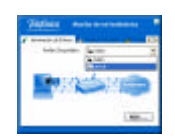

6. Este configurador le permitirá seleccionar la red inalámbrica a la que desea conectarse y personalizar sus parámetros, así como configurar funciones avanzadas sobre la misma (consulte el Manual de Usuario para información detallada).

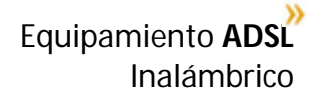

Jelefínica

## Puesta en servicio del Equipamiento ADSL Inalámbrico.

- 1. Instale primero el punto de acceso (unidad base o módem/router ADSL inalámbrico).
- 2. Instale el cliente inalámbrico (Tarjeta PCMCIA o Adaptador USB) y configúrelo según los parámetros de su punto de acceso.
- 3. Desde el cliente inalámbrico configure el punto de acceso.
- 4. Configure el cliente inalámbrico acorde a la nueva configuración del punto de acceso para recuperar la conexión inalámbrica.
- 5. En el caso de tener algún problema consulte el Manual de Usuario.

## Uso del cliente inalámbrico en áreas de acceso público.

Tras instalar el cliente inalámbrico en su PC, en un lugar con cobertura inalámbrica, el proveedor del servicio le proporcionará recomendaciones sobre la mejor configuración a utilizar.

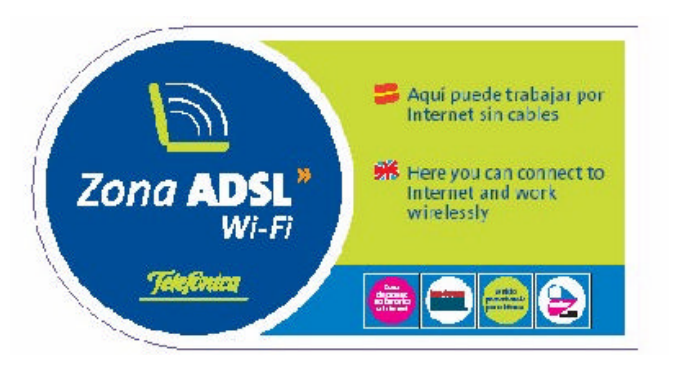

En el caso de que usted se encuentre en una "Zona ADSL Wi-Fi" de Telefónica, tendrá que configurar su Adaptador USB con los siguientes parámetros:

Nombre de Red ="**Telefonica**" (con "T" mayúscula y sin acento) Tipo de Red ="**Punto de Acceso**" Tipo de Encriptación ="**Desactivado**"

Una vez realizada dicha configuración, conéctese a uno de los puntos de acceso de la "Zona ADSL Wi-Fi" de Telefónica, arranque su navegador e intente navegar por cualquier página de Internet. El servidor de la "Zona ADSL Wi-Fi" de Telefónica le redirigirá inmediatamente a la página de bienvenida del servicio. Seleccione el medio de pago e introduzca sus pines. Una vez validados sus pines, disfrute de la banda ancha sin hilos.

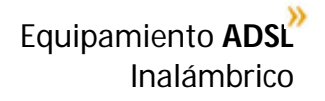